×

## การเรียกรายงานตรวจสอบ ภงด.1 ที่สำหรับตรวจสอบเป็นยอดรวมแต่ละเดือน

ในโปรแกรมเงินเดือนจะมีรายงานสำหรับช่วยตรวจสอบยอครวม ภงค.1 แต่ละเดือน เพื่อให้ผู้ใช้งานตรวจสอบภาพรวมก่อนว่า ยอคเงินได้ หรือ เงินภาษี ของเดือนใดที่ไม่ตรงกับที่นำส่ง โดยแนะนำให้เรียกรายงานชื่อว่า "รายงานแสดงยอครวมแบบรายการ ภ.ง.ค.1 แต่ละ เดือน" ตามเมนูดังนี้

โดยเลือกหน้าจอ ระบบเงินเดือน -> เลือกหน้าจอ ผลคำนวณ เงินเดือน -> เลือก เมนูรายงาน -> เลือก รายงานส่งสรรพากร (ฉบับที่ 3 ถว.11/1/2555) -> เลือก รายงานแสดงยอดรวม แบบรายการ ภ.ง.ค.1 แต่ละเดือน

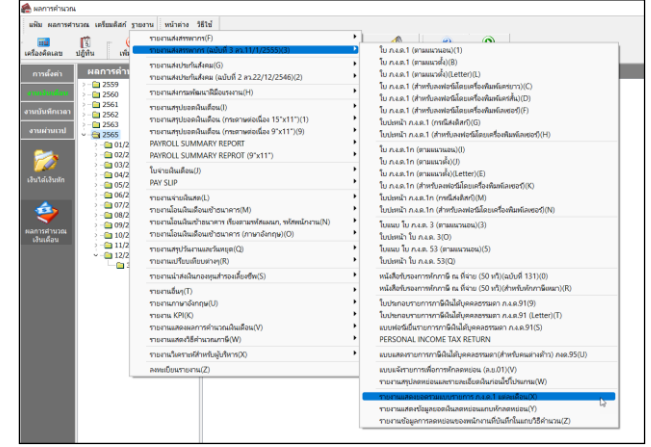

ระบุวันที่จ่าย ถึง วันที่จ่าย ในงวดสุดท้ายของปี เช่น ตั้งงวดเงินเดือนในเดือน ธันวากม กำหนดวันที่จ่ายเป็น 31/12/2565 แนะนำ ให้เรียกรายงาน โดยระบุ ตั้งแต่วันที่ 31/12/2565 ถึง 31/12/2565 ตามรูป ดังนี้

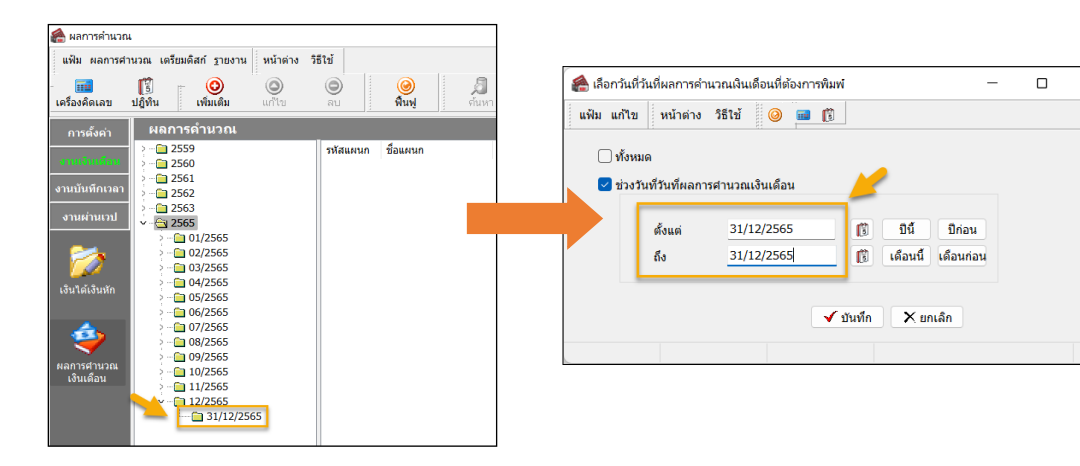

รายงานจะแสดงจำนวนพนักงาน, ยอดเงินได้ และ ยอดเงิน ภาษี ทั้ง 12 เดือน เพื่อนำมาตรวจสอบกับ ภงด.1 ที่เคยนำส่ง ไปก่อนหน้านี้ได้

| แต่ขันที่ 31/12/2585 ถึงขันที่ 31/12/2585 |         |                       |                        |
|-------------------------------------------|---------|-----------------------|------------------------|
| เดือน                                     | จำนวนคน | ยอดเงินได้สูทธิ ภงด 1 | ยอดเงินภาษีสุทธิ ภงด 1 |
| มกราคม                                    | 161     | 5,864,293.00          | 291,455.00             |
| กุมภาพันธ์                                | 161     | 5,756,311.00          | 290,589.00             |
| มีนาคม                                    | 161     | 5,756,311.00          | 290,589.00             |
| เมษายน                                    | 161     | 5,756,311.00          | 290,668.00             |
| พฤษภาคม                                   | 161     | 5,756,311.00          | 291,118.0              |
| มิถุนายน                                  | 161     | 5,756,311.00          | 293,168.00             |
| กรกฎาคม                                   | 161     | 5,756,311.00          | 293,168.00             |
| สิงหาคม                                   | 161     | 5,756,311.00          | 293,640.00             |
| กันยายน                                   | 161     | 5,756,311.00          | 295,762.00             |
| ตุลาคม                                    | 161     | 5,756,311.00          | 295,762.00             |
| พฤศจิกายน                                 | 161     | 5,756,311.00          | 295,762.00             |
| B                                         | 161     | 5 756 311 00          | 204 584 0              |